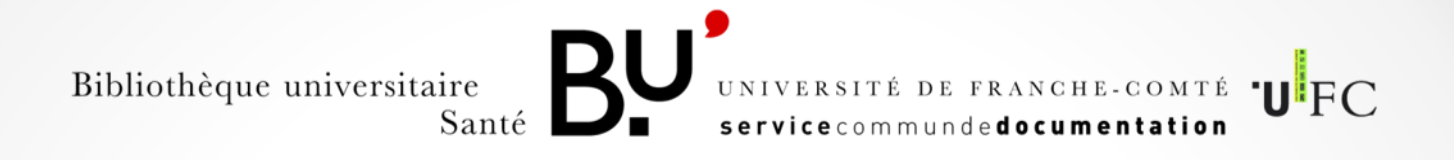

# **GOOGLE SCHOLAR**

# Paramétrer google scholar pour accéder aux articles en texte intégral

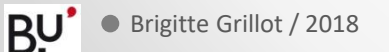

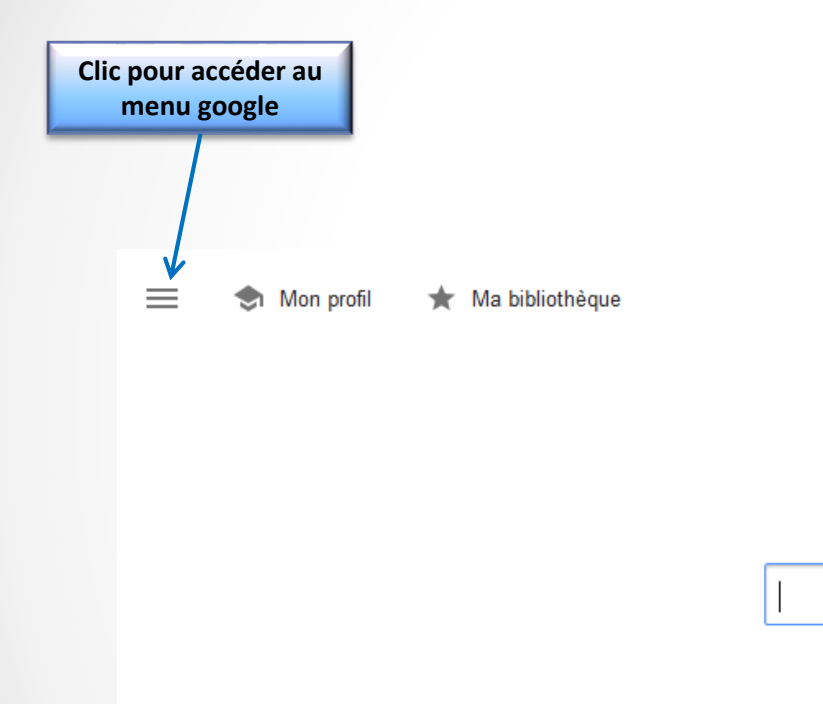

Google Scholar

Q

Sur les épaules d'un géant

Google Scholar in English

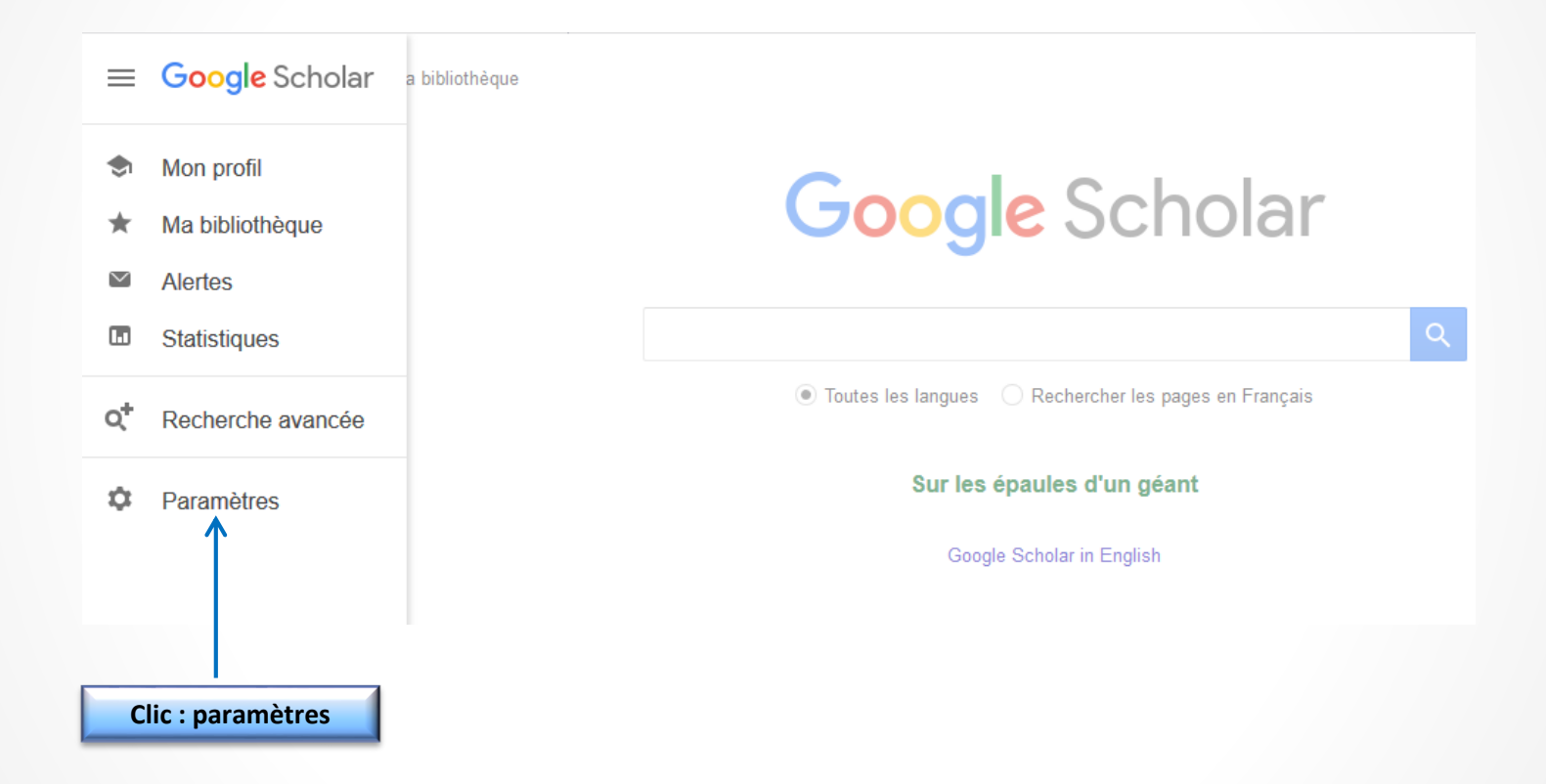

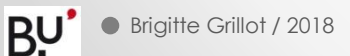

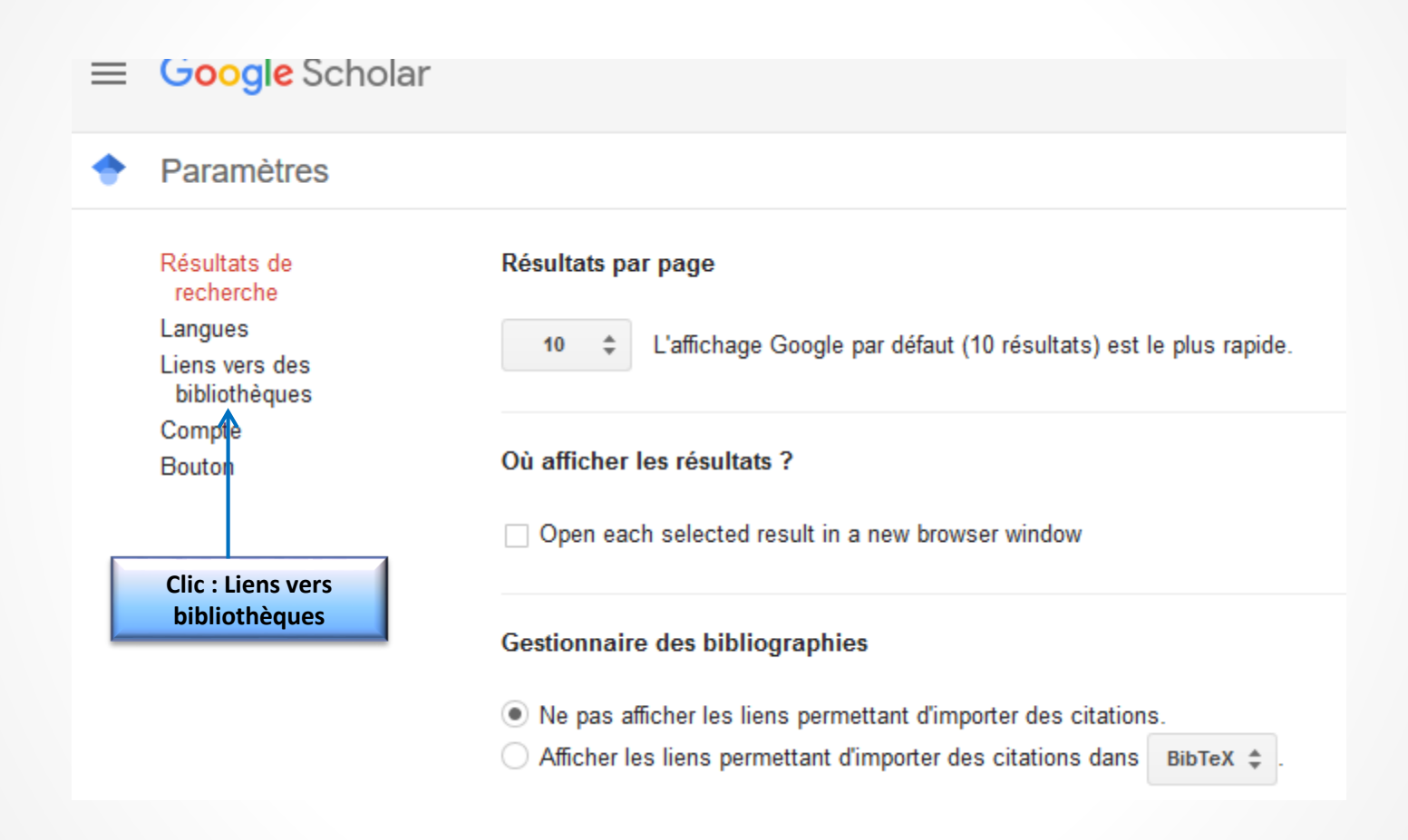

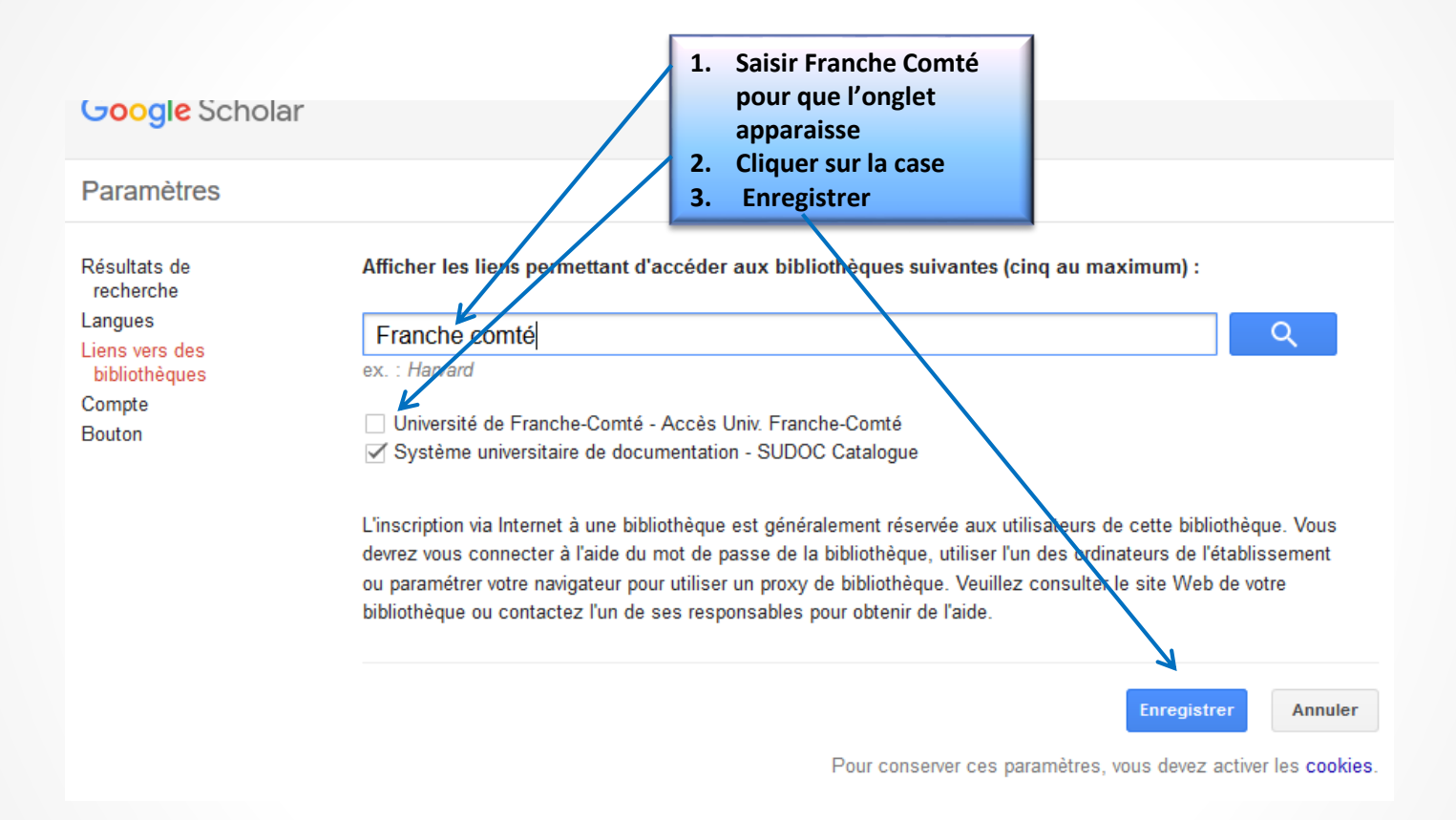

Désormais quand vous effectuerez des recherches, vous aurez accès au texte intégral des articles pour les revues auxquelles nous sommes abonnées